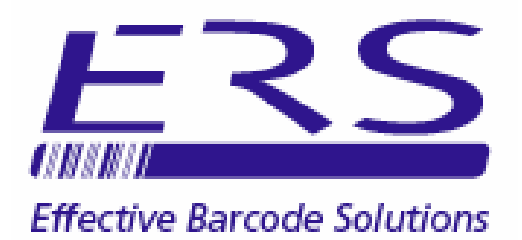

# OPN\_SLM SERVICE LEVEL MONITORING SYSTEM GETTING STARTED GUIDE (SINGLE USER EDITION. COMPACT SQL DATABASE)

Electronic Reading Systems Ltd

14 Wolseley Business Park Kempston Beds MK42 7PW

> Tel: 01234 855300 Fax: 01234 855446 www.ers-online.co.uk

> > 61211/100

| CONTENTS |                                                                                                    |  |  |  |  |  |  |  |
|----------|----------------------------------------------------------------------------------------------------|--|--|--|--|--|--|--|
| 1.0      | INSTALLATION<br>1.1 Installing the Software<br>1.2 Installing the OPN2001 Drivers<br>1.2.1 Checking the Driver Installation                                                                                                    |  |  |  |  |  |  |  |
| 2.0      | CONFIGURING OPN_SLM2.1Configuring the Operators2.1.1Manually Configuring the Operators2.1.2Importing the Operators2.2Configuring the Locations2.2.1Manually Configuring the Locations2.2.2Importing the Locations2.2.3Configuring the Additional field NamesLOCATION BARCODES3.1Data Formats for Location Codes3.1.1Attendance Scanning3.1.2Single Location Time Duration Scanning3.1.3Grouped Location Time Duration Scanning |  |  |  |  |  |  |  |
| 4.0      | BARCODE PRINTING                                                                                                    |  |  |  |  |  |  |  |
| 5.0      | DOWNLOADING THE DATA COLLECTOR                                                                                                    |  |  |  |  |  |  |  |
| 6.0      | EDITING THE DOWNLOADED TRANSACTIONS                                                                                                    |  |  |  |  |  |  |  |
| 7.0      | EXPORTING THE TRANSACTIONS                                                                                                    |  |  |  |  |  |  |  |
| 8.0      | REPORTS                                                                                                    |  |  |  |  |  |  |  |
| 9.0      | LICENCING THE SOFTWARE                                                                                                    |  |  |  |  |  |  |  |

## **1.0 INTRODUCTION**

OPN\_SLM is a service level monitoring system which uses barcodes to monitor:

- Attendance at individual Sites/ Locations
- Time spent at individual Sites/ Locations
- Overall time taken visiting multiple Sites/ Locations (with confirmation of attendance and/or time spent at the associated individual Sites/ Locations)

The system is based on the OPN2001 barcode data collector. These compact units will be used to scan barcoded location codes as the service being monitored is performed. The scanned location codes will be date/ time tagged by the data collector and stored in internal memory for subsequent downloading into the system database.

A utility is also available for remote field staff to allow the OPN2001 data collectors to be downloaded to a simple data file which can be forwarded to head office for importing into the OPN\_SLM database.

OPN\_SLM incorporates a range of standard reports providing detailed feedback of the service levels achieved.

## **1.0 INSTALLATION**

# **1.1 INSTALLING THE SOFTWARE**

To install OPN\_SLM Service Monitoring software:

- 1) Run the installer **setup.exe** from the system CD and follow the prompts
- 2) Run **CRRedist2005\_x86.exe** to install the components use by the reporting module.

Once installed create the system database as shown below:

| 🚯 ор                      | N-SLM                                                           |                                                  |                                                                                                    |             |
|---------------------------|-----------------------------------------------------------------|--------------------------------------------------|----------------------------------------------------------------------------------------------------|-------------|
| File                      | Edit Tools Help                                                 |                                                  | 1. Click <b>Tools &gt; Options</b> from<br>the program menu bar                                              |             |
|                           |                                                                 | t.                                               | Configuration Options                                                                                        | <u>&lt;</u> |
|                           | Т                                                               | ransfer Data                                     | •                                                                                                    | 1           |
|                           |                                                                 |                                                  | Server Type: SQL Server Compact Edition                                                                      |             |
|                           | <u></u>                                                         | 2. Click <b>Crea</b>                             | ate Database time-out: 15 seconds<br>time-out: 30 seconds                                                    |             |
|                           | # Construction and Ale                                          | nono fou the nour database                       | Create Database Think Database                                                                               |             |
|                           | Computer                                                        | name for the new database                        | a - Electronic Reading Systems Ltd - ORN-SLM 22 Search ORN-SLM 20 Ok Cancel                                  |             |
|                           | Organize 👻 New folder                                           |                                                  | 8≣ ▼ 0                                                                                                    |             |
|                           | Avorites     Sector     Desktop     Downloads     Recent Places | Name ^                                           | Date modified         Type         Size           05/12/2011 10:11         File folder                       |             |
| 3. Spe<br>The d<br>C:\Pro | ecify a locatio<br>efault locatio<br>ogramData\E                | on and name t<br>n for the data<br>lectronic Rea | for the database file and click <b>OK</b> .<br>Ibase is:<br>ding Systems Ltd\OPN_SLM                         |             |
|                           | E M Network                                                     |                                                  |                                                                                                    |             |
|                           | File name:                                                      | E Database Eiles /* cdf)                         | <u>।</u>                                                                                                    |             |
|                           | Hide Folders                                                    | Create datab                                     | ase result Save Cancel                                                                                       |             |
|                           |                                                                 | 🚺 Dat                                            | tabase creation successful<br>4. The database has been successfully<br>created. Click <b>OK</b> to continue. |             |
| Freate data               | abace recult                                                    |                                                  |                                                                                                    |             |
| -reate tala               | ibuse result                                                    |                                                  |                                                                                                    |             |
| (?) v                     | Vould you like to make th                                       | is database your at 5.                           | Click <b>Yes</b> to make this the active database                                                            |             |
|                           |                                                                 | Yes                                              |                                                                                                    |             |

**NOTE:** The software will by default run in Demonstration mode. In this mode the max. number of records in the database will be limited. To licence the software for full operation see section 9.0 below

## **1.2 INSTALLING THE OPN2001 DRIVERS**

These drivers are used by OPN\_SLM when downloading the OPN2001 data collectors. To install the drivers run the Opticon Driver Installer (**USB Drivers Installer.exe**) from the system CD and proceed as shown below.

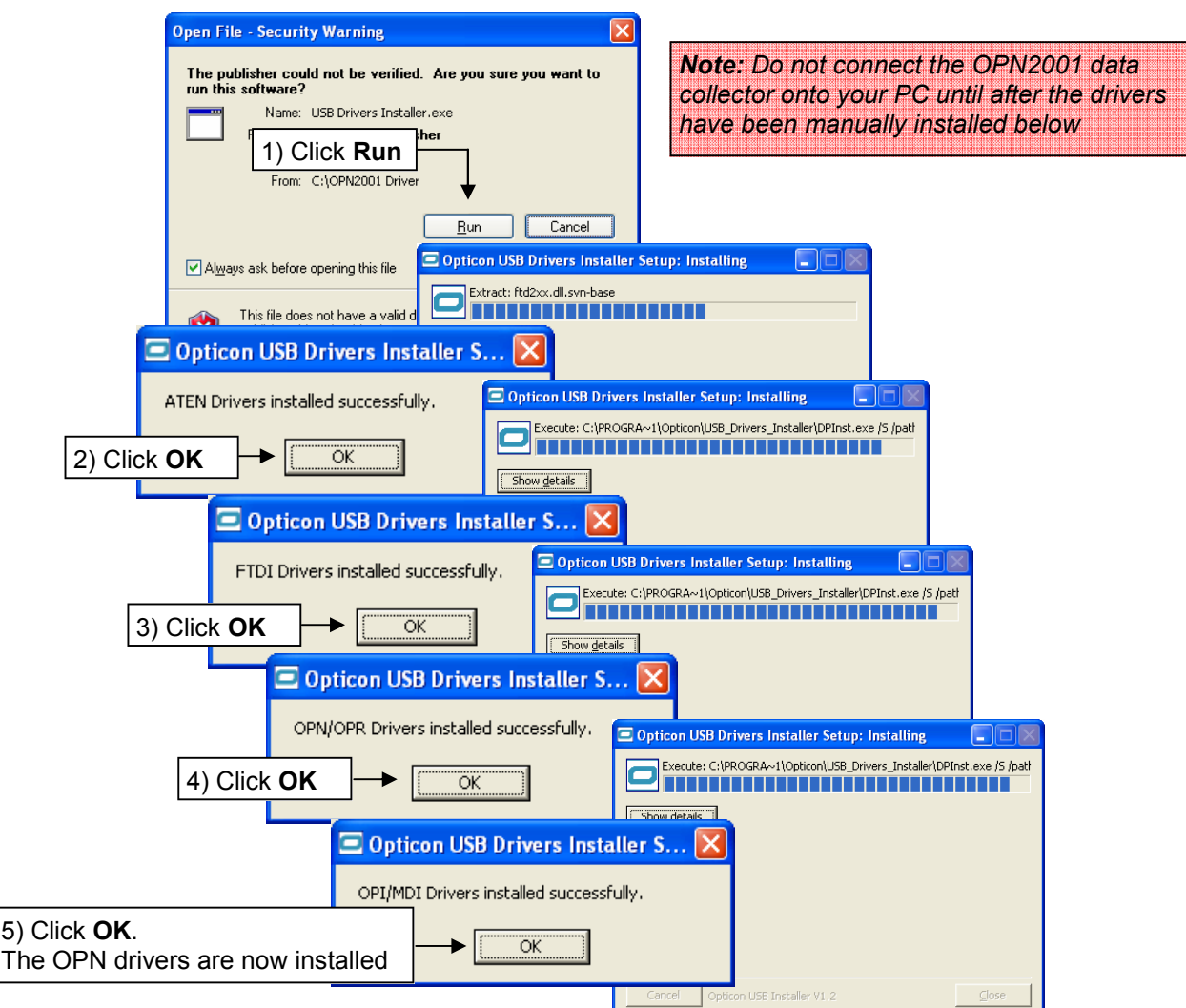

#### **1.2.1 CHECKING THE DRIVER INSTALLATION**

The driver installations can be checked via the Windows Hardware Device Manager as follows:

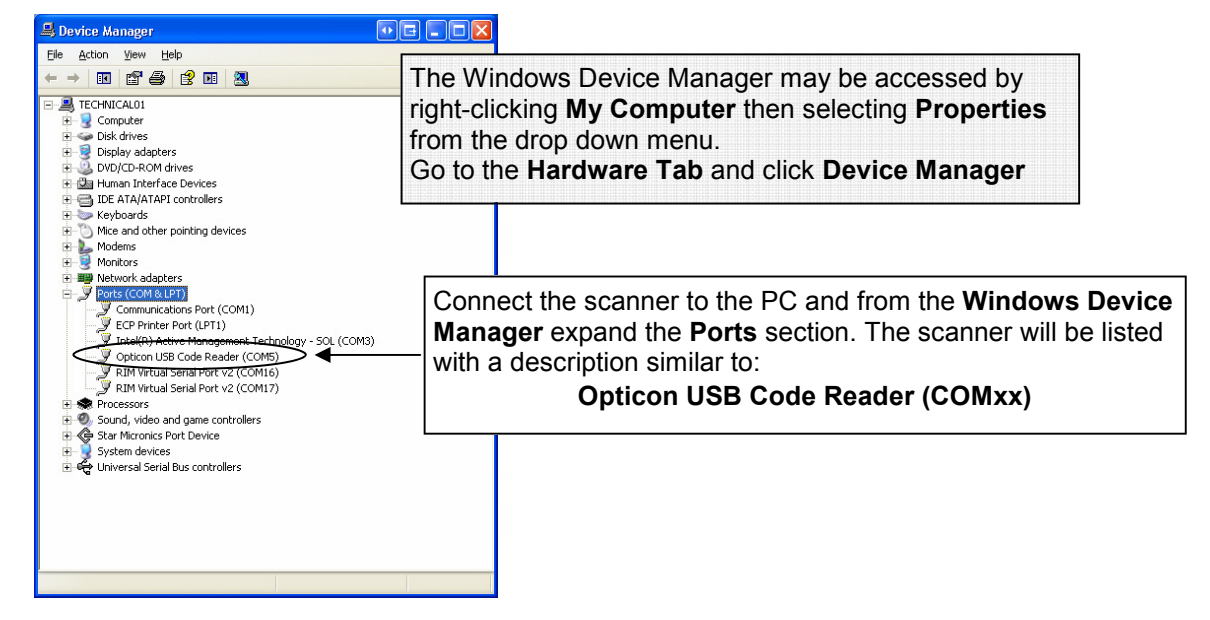

## 2.0 CONFIGURING OPN\_SLM

OPN\_SLM allows a database of operators and a database of Locations to be configured.

#### 2.1 CONFIGURING THE OPERATORS

Individual OPN2001 data collectors may be allocated to operators or teams of operators allowing both monitoring of the service level and logging of the specific operator or team providing the service.

Allocating data collectors to operators is not mandatory. If the operators are not included in the operator database the Service Level will still be monitored, however the transactions will be anonymous.

The operator database may be initialised manually via the PC keyboard (See section 2.1.1 below) or by import from a suitable data file (See Section 2.1.1 below).

#### 2.1.1 MANUALLY CONFIGURING THE OPERATORS

To configure operators proceed as follows:

|          | 😫 OPI  | N-SLM   |           |       |          |              | _ 🗆 ×          |                      |           |                     |                        |          |               |
|----------|--------|---------|-----------|-------|----------|--------------|----------------|----------------------|-----------|---------------------|------------------------|----------|---------------|
|          | File   | Edit    | Tools     | Help  | _        |              |                |                      |           |                     | _                      |          |               |
|          |        | •       |           |       | 1        | . Click E    | dit > 0        | perato               | or/ Seria | al No. Links        | 5                      |          |               |
|          |        |         |           |       | fr       | om the r     | orogran        | n menu               | ı har     |                     |                        |          |               |
|          |        |         |           |       |          |              | Jogran         |                      |           |                     |                        |          |               |
|          |        |         |           |       | 1        |              |                |                      |           |                     |                        |          |               |
|          |        |         |           | - 7   |          |              |                |                      |           |                     |                        |          |               |
|          |        |         |           |       |          | _            |                |                      |           |                     |                        |          |               |
|          |        |         |           | Trans | fer Data | 🤽 Edit Opera | tor / Serial N | o Links              |           |                     |                        |          |               |
|          |        |         |           | mane  | ior bata | Operator ID  |                | Name                 | S         | erial No            | Team                   |          |               |
|          |        |         |           |       |          |              |                |                      |           |                     |                        |          |               |
|          |        |         |           |       | <u>í</u> |              |                |                      |           |                     |                        |          |               |
|          |        |         |           |       |          |              |                |                      |           |                     |                        |          |               |
|          |        |         |           |       |          |              |                |                      |           |                     |                        |          |               |
|          |        |         |           | L/K   | pons     |              |                |                      |           |                     |                        |          |               |
|          |        |         |           |       |          |              |                |                      |           |                     |                        |          |               |
|          |        |         |           | _     |          |              |                |                      |           |                     |                        |          |               |
|          |        |         |           |       | 2. Clic  | k Add N      | lew to a       | add a n              | new ope   | erator              |                        |          |               |
|          |        |         |           |       |          |              |                |                      |           |                     |                        |          |               |
|          |        |         |           |       |          |              |                |                      |           |                     |                        |          |               |
|          |        |         |           |       |          |              |                |                      |           |                     |                        |          |               |
| 84       |        |         |           |       |          | -            | 1              |                      |           |                     |                        |          |               |
| 👬 ADD Op | perato | or / Se | rial No I | Link  |          | ×            |                |                      |           |                     | 1                      |          |               |
|          |        |         |           |       |          |              | ( Ad           | id New               | Edit      | Delete              | :                      |          |               |
|          |        |         |           |       |          |              |                |                      |           |                     |                        |          |               |
| Operat   | tor ID |         |           |       |          |              |                |                      |           |                     |                        |          |               |
|          |        |         |           | 3. E  | nter t   | he releva    | ant Ope        | erator d             | details a | and click <b>OK</b> |                        |          |               |
| 1        | Name   |         |           | Not   |          | orator II    | ) and S        | Coriol N             | la ara r  | mandator, fi        | aldo and               | must h   | o uniquo If   |
|          |        |         |           | NO    | e. Op    |              |                | bendin<br>bia fiala  | U. are n  | nanualory n         | eius ailu<br>ntini num | harar    |               |
| Seri     | ial No |         |           | not   | using    | Operato      | or IDS ti      | nis neia             | i may n   | old a seque         | ntiai num              | ber or a | a copy of the |
|          |        |         |           | Ser   | ial No   | •            |                |                      |           |                     |                        |          |               |
| 1        | Team   |         |           | lf al | locatii  | na data i    | collecto       | ors to te            | ams si    | mply leave t        | he Opera               | tor Na   | me blank (or  |
|          |        | ·       |           | ron   | aat th   | a taam n     | ame in         | this fie             | ald) Th   | e Operator I        | D could i              | n this c | ase hold a    |
|          |        |         |           |       | m ID     | o simpl      |                | ontial n             | o or $o$  | copy of the         | dovico c               | arial no | for oxomplo   |
|          |        | OF      |           | 1ea   | ΠID,     | a simple     | e seque        | ziiliai ii           | 0., 01 a  | copy of the         | uevice se              |          | . IOI example |
|          |        | UK.     |           |       |          |              |                |                      |           |                     |                        |          |               |
|          |        |         |           |       |          | 🍇 Edit Opera | tor / Serial N | lo Link <del>s</del> |           |                     |                        |          |               |
|          |        |         |           |       |          | Operator ID  | Δ              | Name                 | S         | Serial No           | Team                   |          |               |
|          |        |         |           |       |          | 1001         | J              | lohn Smith           | 64        | 47070               | A-Team                 |          |               |
|          |        |         |           |       |          |              |                |                      |           |                     |                        |          |               |
| _        |        |         |           |       |          |              |                |                      |           |                     | _                      |          |               |
| 4        | I. The | e ope   | rator i   | s en  | tered    | into the     | databa         | se.                  |           |                     |                        |          |               |
| Т        | To ad  | d mo    | re ope    | erato | rs rep   | eat step     | s 1 - 2        | as nec               | essarv    | and click 'x'       |                        |          |               |
| t        |        | twhe    | n finis   | hed   |          |              | • • –          |                      |           |                     |                        |          |               |
| "        |        |         |           | nicu. |          |              |                |                      |           |                     |                        |          |               |
| T        | lo ed  | it or c | delete    | an e  | existin  | g Opera      | tor, clic      | k to hig             | ghlight t | he relevant         |                        |          |               |
| lo       | pera   | tor in  | the li    | st an | d clicl  | k Edit or    | Delete         | as ap                | propriat  | te.                 |                        |          |               |
|          | •      |         |           |       |          | -            |                |                      |           |                     |                        |          |               |
|          |        |         |           |       |          |              |                |                      |           |                     |                        |          |               |
|          |        |         |           |       |          |              |                |                      |           |                     |                        |          |               |
|          |        |         |           |       |          |              |                |                      |           |                     |                        |          |               |
|          |        |         |           |       |          |              |                |                      |           |                     |                        |          |               |
|          |        |         |           |       |          |              | A              | o new                | Edit      | Delet               |                        |          |               |
|          |        |         |           |       |          |              |                |                      |           |                     |                        |          |               |

## 2.1.2 IMPORTING THE OPERATORS

The operator database may also be initialised by importing the operator details from a simple text file.

To import operator details click File > Import > Operator/ Serial No. Link File from the program menu bar and pro-

| I                                 | 😫 Select the OPERATORS file                        | you wish to import.                       |                                      |                            |      |                                      | ×        |  |
|-----------------------------------|----------------------------------------------------|-------------------------------------------|--------------------------------------|----------------------------|------|--------------------------------------|----------|--|
|                                   | Libraries - Documents -                            |                                           |                                      |                            |      | <ul> <li>Search Documents</li> </ul> |          |  |
|                                   | Organize 🔻 New folder                              |                                           |                                      |                            |      | 833                                  | • 🔳 🔞    |  |
|                                   | Favorites                                          | Documents library<br>Indudes: 2 locations |                                      |                            |      | Arrange by:                          | Folder 🔻 |  |
| 1 Browso to the                   | rolovant imr                                       | ort file and click                        | te modified                          | Туре                       | Size |                                      |          |  |
| Open to import.                   | /11/2011 13:04<br>/09/2011 09:17                   | File folder<br>File folder                |                                      |                            |      |                                      |          |  |
| <b>NOTE:</b> The impoperator data | /08/2011 10:20<br>/07/2009 05:53<br>/08/2011 10:20 | File folder<br>File folder<br>File folder |                                      |                            |      |                                      |          |  |
|                                   | Computer                                           | Mu Videos                                 | /07/2009 05:53                       | File folder                |      |                                      |          |  |
|                                   | Local Disk (C:)                                    | A My Videos                               | 14/07/2009 05:53<br>25/08/2011 10:53 | File folder<br>File folder |      |                                      |          |  |
|                                   | 🗣 Network                                          | Seagull License Server Send               | 03/10/2011 17:23<br>15/09/2011 18:07 | File folder<br>File folder |      |                                      |          |  |
|                                   |                                                    | est.txt                                   | 30/11/2011 13:47                     | Text Document              | 1 KB |                                      |          |  |
|                                   |                                                    |                                           |                                      |                            |      |                                      |          |  |
|                                   | File <u>n</u> a                                    | me:                                       |                                      |                            | •    | Text Files (*.txt, *.csv)            | -        |  |
|                                   | -                                                  | ,                                         |                                      |                            |      | <u>O</u> pen                         | Cancel   |  |

The import file must be a simple comma delimited data file containing data records in the following format:

Operator ID, Operator Name, OPN2001 Serial No, Team Name

Example import file format:

LLY122,Lilley Yates,899034,TEAM-2 PO393877,Peter Offley,467842,TEAM-5 RETR54362T,RUPERT RANDOLF,736482, NBB323,Norman Bates,343242,TEAM-10 OPIUY,,341231, VBJGHIO,Vinney Jones,383278, JD004,,367812,TEAM-JD

## **2.2 CONFIGURING THE LOCATIONS**

The Locations database includes those locations at which the service level will be monitored. A suitable barcoded Location Code label will be fixed at these locations and scanned by operators when performing service activities at that location. (See Section 3.0 below **LOCATION BARCODES**)

The Locations database may be initialised manually via the PC keyboard (See section 2.2.1 below) or by import from a suitable data file (See Section 2.2.2 below).

## 2.2.1 MANUALLY CONFIGURING THE LOCATIONS

To configure the locations proceed as follows:

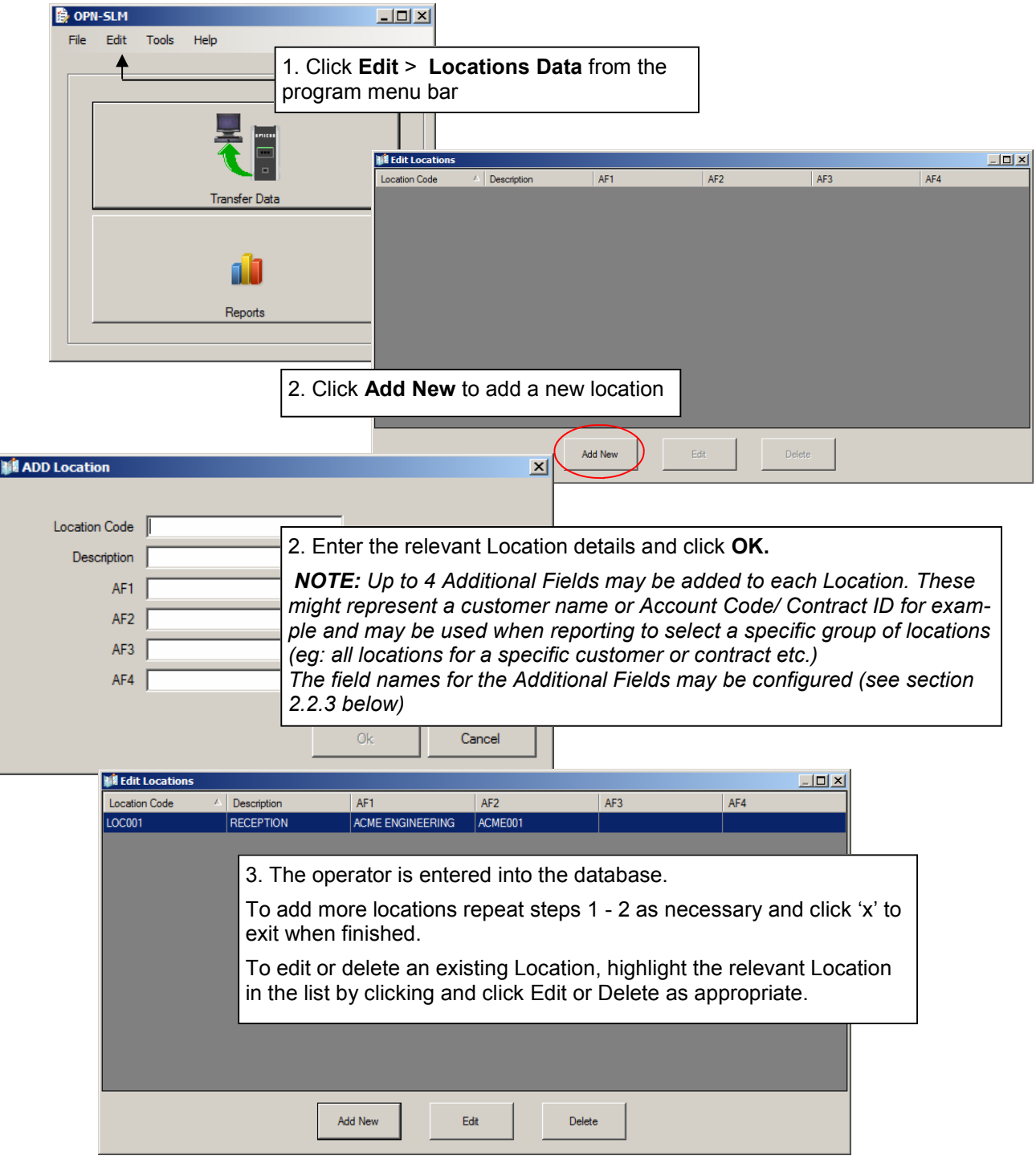

#### **2.2.2 IMPORTING THE LOCATIONS**

The Location database may also be initialised by importing the Location details from a simple text file.

To import operator details click File > Import > Locations Data File and proceed as follows:

|                         | 🗟 Select the LOCATIONS file you wish to import. |                                            |                      |               |      |                           |  |  |
|-------------------------|-------------------------------------------------|--------------------------------------------|----------------------|---------------|------|---------------------------|--|--|
|                         | Libraries •                                     | - Documents -                              | - 🚱 Search Documents |               |      |                           |  |  |
|                         | Organize 👻 New folder                           | Organize 🔻 New folder                      |                      |               |      |                           |  |  |
|                         | ★ Favorites ■ Desktop                           | Documents library<br>Includes: 2 locations |                      |               |      | Arrange by: Folder 🔻      |  |  |
|                         | Downloads                                       | Name *                                     | Date modified        | Туре          | Size |                           |  |  |
|                         | and recent foces                                | 퉬 BarTender                                | 07/11/2011 13:04     | File folder   |      |                           |  |  |
|                         | 📜 Libraries                                     | 퉬 BarTender                                | 13/09/2011 09:17     | File folder   |      |                           |  |  |
|                         |                                                 |                                            | 24/08/2011 10:20     | File folder   |      |                           |  |  |
| 1. Browse to the releva | ant import file                                 | e and click                                | 14/07/2009 05:53     | File folder   |      |                           |  |  |
| <b>Open</b> to import   |                                                 |                                            | 24/08/2011 10:20     | File folder   |      |                           |  |  |
| open to import.         |                                                 |                                            | 14/07/2009 05:53     | File folder   |      |                           |  |  |
| NOTE. The imported      | lata will avar                                  | write evicting                             | 24/08/2011 10:20     | File folder   |      |                           |  |  |
| NOTE: The imported of   | ala will over                                   | write existing                             | 14/07/2009 05:53     | File folder   |      |                           |  |  |
| Locations data          |                                                 |                                            | 25/08/2011 10:53     | File folder   |      |                           |  |  |
|                         |                                                 |                                            | 03/10/2011 17:23     | File folder   |      |                           |  |  |
|                         | <u> </u>                                        | 🎳 Send                                     | 15/09/2011 18:07     | File folder   |      |                           |  |  |
|                         |                                                 | test.txt                                   | 30/11/2011 13:47     | Text Document | 1 KB |                           |  |  |
|                         |                                                 |                                            |                      |               |      |                           |  |  |
|                         |                                                 |                                            |                      |               |      |                           |  |  |
|                         |                                                 |                                            |                      |               |      |                           |  |  |
|                         |                                                 |                                            |                      |               |      |                           |  |  |
|                         | File <u>n</u>                                   | ame:                                       |                      |               | •    | Text Files (*.txt, *.csv) |  |  |
|                         |                                                 |                                            |                      |               |      | Open Cancel               |  |  |
|                         |                                                 |                                            |                      |               |      |                           |  |  |

The import file should be a simple comma delimited data file with data records in the following format:

Location Code, Location Name, Addtnl. Field 1, Addtnl. Field 2, Addtnl. Field 3, Addtnl. Field 4

Example import file format:

| LOC001, Drawing Room, AF1-Test1, AF2-Test1, AF3-Test1, AF4-Test1 |
|------------------------------------------------------------------|
| LOC002, Dining Room, ,, AF3-Test2,                               |
| LOC003,Kitchen,,,,                                               |
| LOC004,Reception,AF1-Test4,,,AF4-Test4                           |
|                                                                  |

## 2.2.3 CONFIGURING THE ADDITONAL FIELD NAMES FOR LOCATIONS

To configure the additional field names click **Tools** > **Options** from the program menu bar and select the Additional Fields Tab:

| 😫 OP                                                                                         | N-SLM                    |                                                                                                    |  |  |  |  |  |  |  |
|----------------------------------------------------------------------------------------------|--------------------------|----------------------------------------------------------------------------------------------------|--|--|--|--|--|--|--|
| File                                                                                         | Edit Tools Help          | 1. Click <b>Tools</b> > <b>Options</b> from the program menu bar<br>and select the Additional Fields Tab |  |  |  |  |  |  |  |
|                                                                                              |                          |                                                                                                    |  |  |  |  |  |  |  |
|                                                                                              | Transfer Data            | Database Additional Fields                                                                               |  |  |  |  |  |  |  |
|                                                                                              | Reports                  | Additional Field 1 Additional Fields Additional Field 2 Additional Field 3 Additional Field 4            |  |  |  |  |  |  |  |
| 2. Enter the relevant field names into the boxes provided and click <b>OK</b> when finished. |                          |                                                                                                    |  |  |  |  |  |  |  |
| The                                                                                          | ese field names will the | n be used for display and reporting purposes.                                                            |  |  |  |  |  |  |  |
|                                                                                              |                          |                                                                                                    |  |  |  |  |  |  |  |
|                                                                                              |                          | Ok Cancel                                                                                                |  |  |  |  |  |  |  |

#### **3.0 LOCATION BARCODES**

In use the OPN2001 will be used to scan barcoded Location Codes to confirm attendance at those locations by the operator and if required to log the time spent at the location, or the overall time spent visiting numerous locations.

OPN\_SLM supports 3 scanning modes which are automatically handled by the system depending on the format of the scanned Location Barcode. These modes allow:

- Attendance Monitoring
- Time Duration Monitoring per Location
- Time Duration Monitoring across Multiple Locations

The scanning modes above can be freely 'mixed' as necessary to provide the required level of monitoring.

#### **3.1 DATA FORMATS FOR LOCATION CODES**

To automatically distinguish between the 3 scanning modes OPN\_SLM defines specific data formats for the barcoded Location Codes as summarised below. (For illustrative purposes below we have used an example Location Code 'LOC001')

If using the barcode printing facility in OPN\_SLM these formats will automatically be handled by the software as required (see Section 4.0 below). These formats should however be considered if using other software packages to generate the Location barcodes.

#### **3.1.1 ATTENDANCE MONITORING**

In this case the operator simply scans a barcoded Location Code on arrival at the location to confirm attendance at that location.

The Location barcode used will be the unmodified Location Code from the Locations Database:

| 🗱 EDIT Location |            |            | ×                     |        |                    |     |
|-----------------|------------|------------|-----------------------|--------|--------------------|-----|
|                 |            |            | N                     |        |                    |     |
| Location Code   | LOC001     |            |                       | >      |                    |     |
| Description     | RECEPTION  |            |                       |        | I INNINI INNI INNI |     |
| Customer        | ACME ENGIN | EERING     |                       |        | LOC                | 001 |
| Account         | ACME001    |            |                       |        |                    |     |
| AF3             |            | For simple | e attendance monitor  | ring t | he Location        |     |
| AF4             |            | barcodes   | simply represent the  | Loc    | ation codes as     |     |
|                 |            | entered in | to the Locations data | abas   | e.                 |     |
|                 |            |            | OK Cancer             |        |                    |     |
|                 |            |            |                       |        |                    |     |

#### **3.1.2 TIME DURATION MONITORING PER LOCATION**

In this case the operator scans a 'Start Location' barcode on arrival at the location and a separate 'Finish Location' barcode on departure allowing the operator's attendance and the duration of the visit to be monitored.

The barcodes used for this scanning mode use the Location Code from the Locations database with a leading '+' or '-' character to distinguish the START and finish barcodes:

| EDIT Location | [LOC001]         |           |         | START LOCATION  |
|---------------|------------------|-----------|---------|-----------------|
| Description   | RECEPTION        |           | <b></b> | + L O C D D 1   |
| Customer      | ACME ENGINEERING |           |         |                 |
| Account       | ACME001          |           |         |                 |
| AF3           |                  |           |         | FINISH LOCATION |
| AF4           |                  |           |         |                 |
|               |                  | Ok Cancel |         | - L O C D D 1   |

#### Alternative Formats:

The unmodified Location Code (as used for simple Attendance Scanning) can also be used as the Start Location barcode.

An alternative fixed format is also available for the Finish Location barcode simply comprising the word 'FINISH'. The alternative 'FINISH' format allows the option for only the Start Location barcodes to be fixed at the various locations, but for the Finish Location barcode to be scanned from a supervisor menu card, for example.

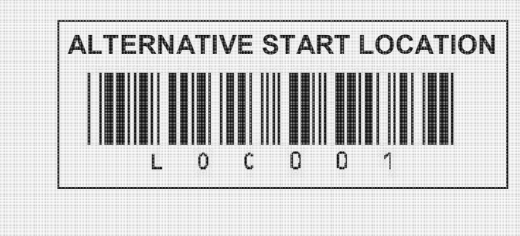

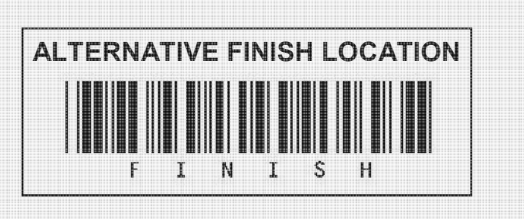

#### 3.1.3 TIME DURATION MONITORING OVER MULTIPLE/ GROUPED LOCATIONS

This facility provides a measure of the time spent on an overall job or task which comprises of multiple locations. In this case the operator will scan a 'Group Start' barcode at the commencement of the task and a 'Group Finish' barcode when the task is completed.

Between the Group Start and Group Finish barcodes the operator will in general proceed to scan location barcodes as detailed in 3.1.1 and 3.1.2 above to log attendance at, or measure time spent at each individual location within the overall task.

To use this facility it is necessary to define a 'Location' which represents the start and finish point for the overall task. This does not have to be a 'physical' location, it is merely used to provide the required Group Start and Finish codes.

The Group Start and Group Finish barcode formats are defined as follows:

Group Start Barcode: - This will be the Location Code from the OPN\_SLM database preceded by a '/' (forward slash) character

Group Finish Barcode:- This will be the Location Code from the OPN\_SLM database preceded by a '.' (full stop) character

**Note:** In the case of Group Start and Finish there are no alternative Start and Finish codes as defined for Location Start and Finish

| ₩ EDIT Location |                  |           | × |                 |
|-----------------|------------------|-----------|---|-----------------|
| Location Code   | LOC001           |           |   |                 |
| Description     | RECEPTION        |           |   |                 |
| Customer        | ACME ENGINEERING |           |   | , 2 0 2 0 1     |
| Account         | ACME001          |           |   |                 |
| AF3             |                  |           |   | FINISH LOCATION |
| AF4             |                  |           |   |                 |
|                 |                  | Ok Cancel |   |                 |

#### **4.0 BARCODE PRINTING**

OPN\_SLM includes a facility to print location barcodes using the Toshiba B-EV4T desktop label printer. This option may be used to generate 70mm x 32mm self adhesive paper or polyester labels including (where necessary) the relevant formatting characters as summarised in section 3.0 above.

To print barcoded location labels click **Tools** > **Barcode** printing and proceed as shown below:

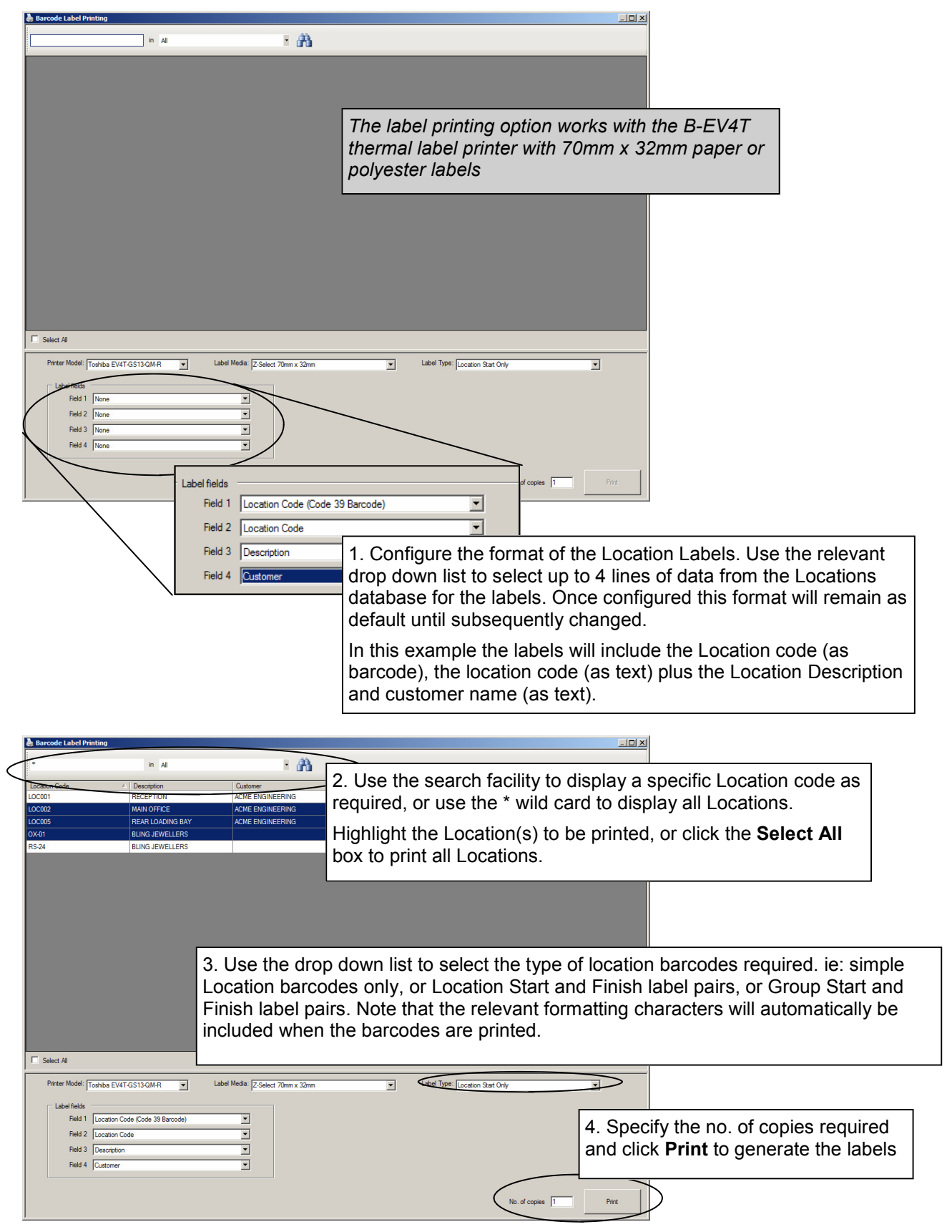

## 5.0 DOWNLOADING THE OPN2001 DATA COLLECTOR

In use the OPN2001 data collector will be used to monitor service levels by scanning location barcodes.

To download the stored barcode data from the data collector proceed as shown below.

**Note:** The Transfer Data facility will automatically synchronise the OPN2001 real-time clock. Before using the data collectors we therefore recommend using the Transfer Data function to ensure the all the devices are synchronised and set to the correct time

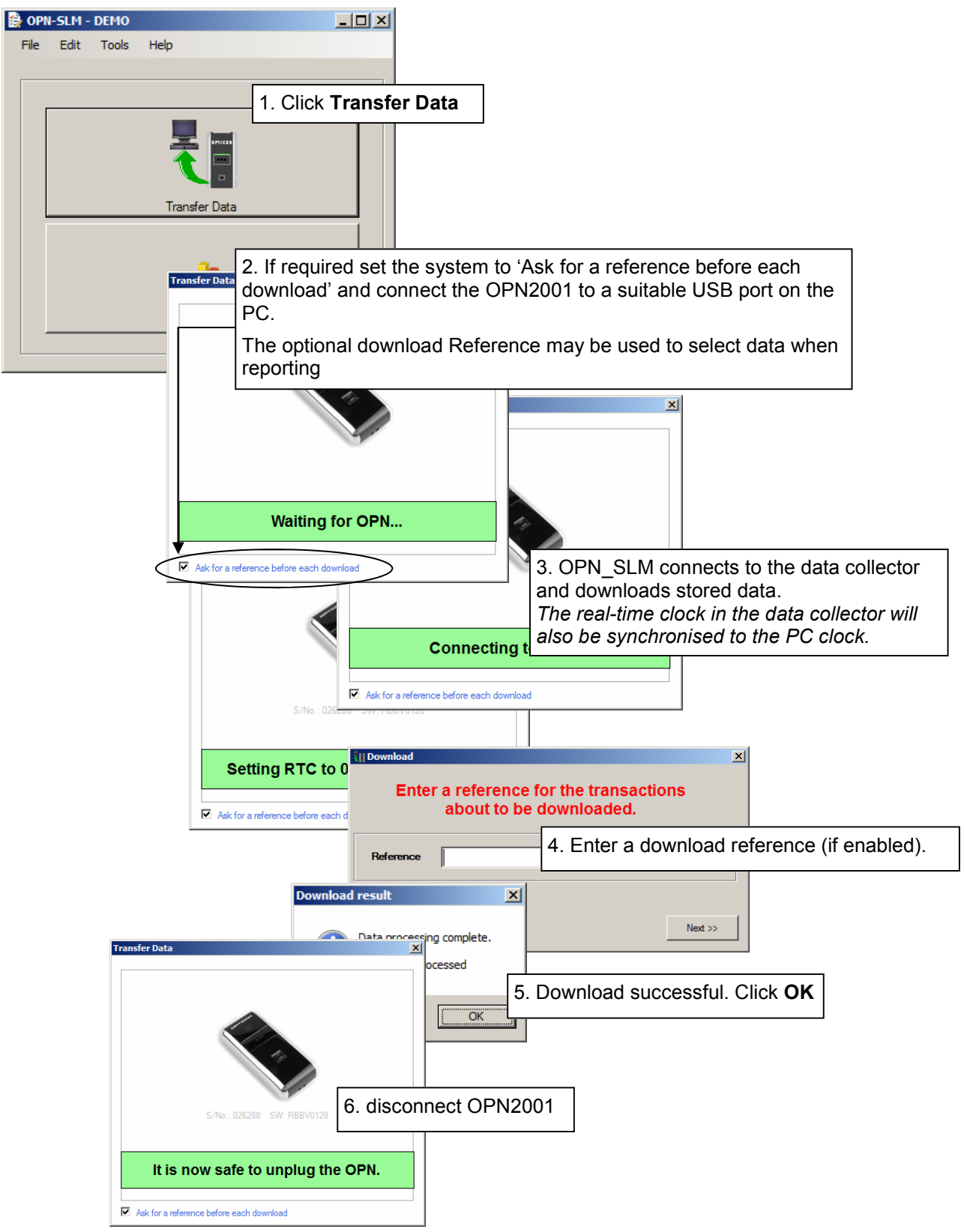

#### **6.0 EDITING THE DOWNLOADED TRANSACTIONS**

The downloaded data may be manually edited if required. Existing transactions may be edited or deleted and new transactions manually entered as required.

To edit the transactions click **Edit** > **Transactions** from the program menu and proceed as follows:

Highlight a single transaction and click **Edit** to amend, or highlight one or more records and click **Delete** to remove those records from the database.

Alternatively click **Add New** to manually enter a new transaction.

**Note:** To order the Edit Transactions grid by any specific data field click on the relevant field header.

| Reference | Operator ID | SerialNo | Location | Start DTS           | Finish DTS          | Eloped   |
|-----------|-------------|----------|----------|---------------------|---------------------|----------|
|           | DIH001      | 026288   | LOC005   |                     | 06/12/2011 12:13:39 | Oh Om Os |
|           | DIH001      | 026288   | LOC001   | 06/12/2011 12:13:10 |                     | Oh Om Os |
|           | DIH001      | 026288   | LOC005   | 06/12/2011 12:1/:31 |                     | Oh Om Os |
|           | DIH001      | 026288   | LOC004   | 06/12/2011 12:13:33 |                     | Oh Om Os |
|           | DIH001      | 026288   | LOC002   | 06/12/2011 12:13.34 | <b>▲</b>            | Oh Om Os |
|           | DIH001      | 026288   | LOC001   | 06/12/2011 12:13:34 |                     | Oh Om Os |
|           | DIH001      | 026288   | GUARD1   | 06/12/2011 12:13:36 |                     | Oh Om Cs |
|           | DIH001      | 026288   | LOC001   | 06/12/2011 12:13:37 | 06/12/2011 12:13:37 | Oh Om Os |
|           | DIH001      | 026288   | LOC004   | 06/12/2011 12:13:39 |                     | Oh Om Os |
|           | DIH001      | 026288   | LOC005   | 06/12/2011 12:13:42 | 06/12/2011 12:13:44 | Oh Om 2s |
|           |             |          |          |                     |                     |          |
|           |             |          |          |                     |                     |          |
|           |             |          | 1        | 1 1                 |                     |          |
|           |             | Add New  | Edit     | Delete              |                     |          |

Transactions from simple 'attendance' scanning

#### 7.0 EXPORTING THE TRANSACTIONS

The stored transactions may be exported from the OPN\_SLM in text or Excel format. To edit the transactions click **File** > **Export** > **Transactions** from the program menu and proceed as follows:

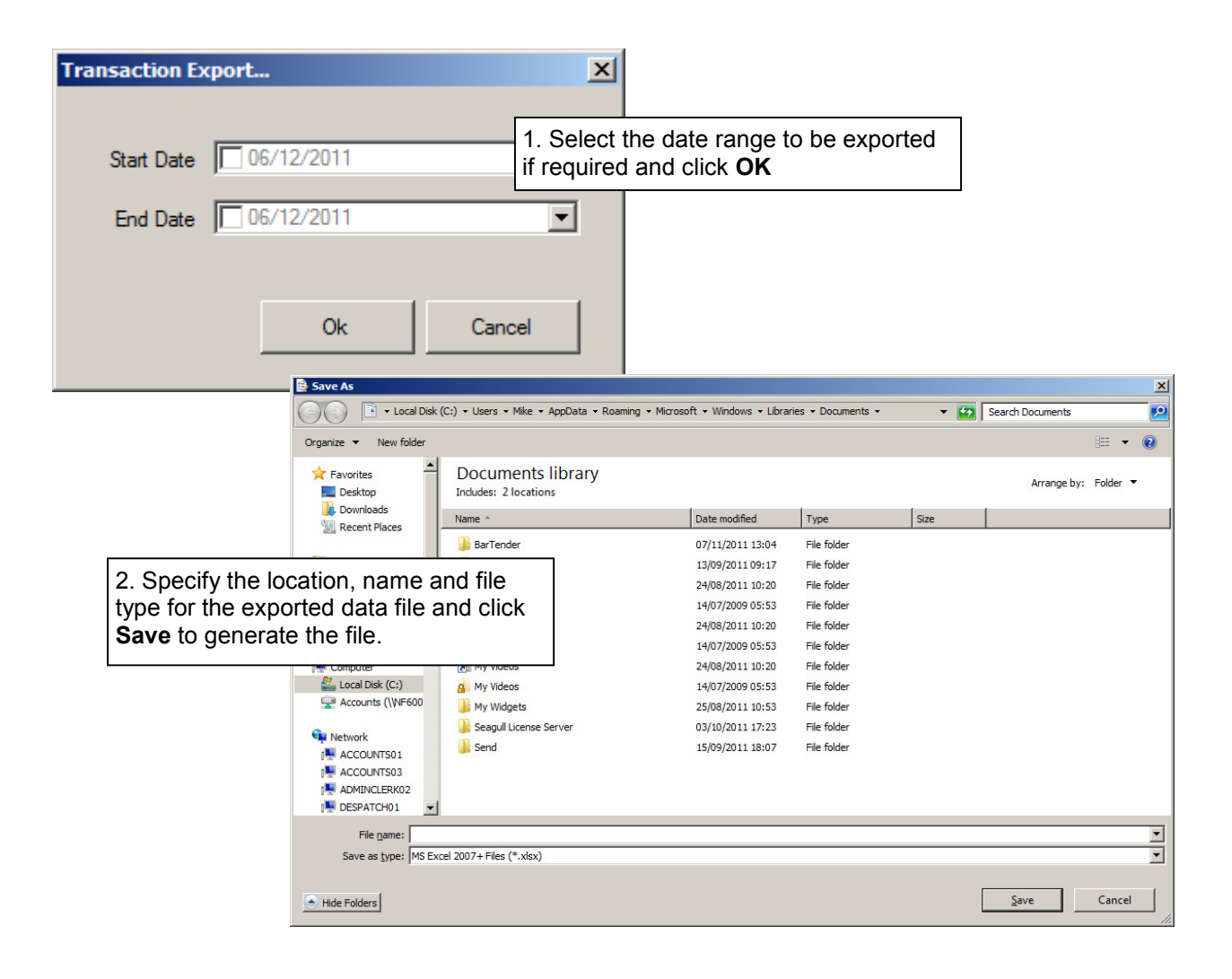

# 8.0 REPORTING

A selection of standard reports are incorporated into the system. To run reports proceed as follows:

| 😫 OPN-SLM - DEMO                                                                                                    |                                                 |                                     |                     |             |
|----------------------------------------------------------------------------------------------------|-------------------------------------------------|-------------------------------------|---------------------|-------------|
| File Edit Tools Help                                                                                                    |                                                 |                                     |                     |             |
|                                                                                                    |                                                 |                                     |                     |             |
|                                                                                                    |                                                 |                                     |                     |             |
|                                                                                                    |                                                 |                                     |                     |             |
|                                                                                                    |                                                 |                                     |                     |             |
| Transfe                                                                                                    | Data                                            |                                     |                     |             |
|                                                                                                    |                                                 |                                     |                     |             |
|                                                                                                    |                                                 | ports                               |                     |             |
| Repo                                                                                                    | nts                                             |                                     |                     |             |
| R                                                                                                    | eports                                          |                                     |                     | ×           |
|                                                                                                    |                                                 | Select R                            | eport               |             |
|                                                                                                    | List Operators                                  |                                     |                     |             |
| 2. Select the report type requi                                                                                                    | ed from the                                     |                                     |                     |             |
| list, and selection criteria for the result of the result of the result | e data. Click                                   | <b>V</b>                            | Team                |             |
|                                                                                                    |                                                 | •                                   | Serial No.          | <b>_</b>    |
|                                                                                                    | Location Code                                   | <b>v</b>                            |                     |             |
|                                                                                                    | Customer                                        | <b>_</b>                            | Account             | <b></b>     |
|                                                                                                    | Additional Field 3                              | <b>~</b>                            | Additional Field 4  | <b>_</b>    |
|                                                                                                    | Start Date 06/12/2011                           | Ţ                                   | End Date 66/12/2011 | <u>~</u>    |
|                                                                                                    |                                                 |                                     |                     |             |
|                                                                                                    |                                                 | Bun Benot                           | Clear Selection     |             |
|                                                                                                    |                                                 |                                     |                     |             |
| 0 M M+                                                                                                    |                                                 |                                     |                     |             |
| Scanned Locations [By ]<br>Printed on Tursday00 December                                                                                                    | .ocation]<br><sup>22011</sup>                   |                                     |                     |             |
| Location : LOC001 - RECEPTION<br>stantDTS OpID Name                                                                                                    | Team Serial No. Reforence                       |                                     |                     |             |
| Location : LOC002 - MAIN OFFICE<br>ManDTS OpID Name                                                                                                    | 3. The repor                                    | rt is generated.<br>ata records whi | ch have heen mar    | ually en-   |
| Location : LOC005 - REAR LOADING BAY                                                                                                    | tered or edit                                   | ed (see section                     | 7.0 below) will be  | highlighted |
| _StanDTS OpID Name                                                                                                    | with an aste                                    | risk in the left h                  | and column.         |             |
| Location : 0X-01 - BLING JEWELLERS<br>SunDTS Op/0 Name                                                                                                    | Team Serial No. Reference<br>Location Total : 0 |                                     |                     |             |
| Location : R3-24 - DLING JEWELLERS<br>                                                                                                    | Team Serial No. Reference<br>Location Total : 0 |                                     |                     |             |
|                                                                                                    | Total : 0                                       |                                     |                     |             |
| Report produced by CPIVSLM - Dedrunic Reading Systems Ltd                                                                                                    | Page 1 of 1                                     |                                     |                     |             |

# 9.0 LICENCING THE SOFTWARE

After initial installation the software will run in demonstration/evaluation mode where the max. number of records in the database will be limited.

To licence the software for normal use click **Help > Licence Management** and proceed as follows:

| 🔁 Lice                                                    | nce Manage     | ement    |      |                                                                                     |                             |             |         | ×        |         |
|-----------------------------------------------------------|----------------|----------|------|-------------------------------------------------------------------------------------|-----------------------------|-------------|---------|----------|---------|
| OPN-SLM                                                   |                |          |      |                                                                                     |                             |             |         |          |         |
|                                                           |                |          |      |                                                                                     |                             |             | 1. Clic | k Change | Licence |
|                                                           | Licence:       |          | DEMO |                                                                                     | Char                        | nge Licence |         |          |         |
|                                                           | Expiry Date:   | N        | ever |                                                                                     |                             |             |         | -        |         |
| Licenced Options: Description<br>Single User<br>Read Only |                |          |      | E                                                                                   | Status<br>nabled<br>isabled |             |         |          |         |
|                                                           | 🎋 Enter Relea  | ase Code |      |                                                                                     | X                           |             |         |          |         |
|                                                           | Keycode 557961 |          |      | 2. OPN_SLM generates a random Keycode.<br>Contact ERS for the relevant release code |                             |             |         |          |         |
|                                                           | Releas         | ecode    | Ok   | C                                                                                   | ancel                       |             |         |          |         |